# 阿里云认证考试

## 预约指南

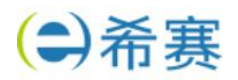

## 目录

| ``                                                        | ACP 线下考场预约情况一:正常预约流程                                                                                                    | 3                                            |
|-----------------------------------------------------------|----------------------------------------------------------------------------------------------------|----------------------------------------------|
| 1.1                                                       | 登录:                                                                                                    | 3                                            |
| 1.2                                                       | 填写信息:                                                                                                    | 3                                            |
| 1.3                                                       | 提交信息:                                                                                                    | 1                                            |
| 1.4                                                       | 考场预约:                                                                                                    | 1                                            |
| 1.5                                                       | 确定考试地点和时间·······                                                                                                    | 5                                            |
| 1.6                                                       | 确定信息                                                                                                    | 5                                            |
| 二、                                                        | ACP 线下考场预约情况二:预约流程中断                                                                                                    | 3                                            |
| 2.1                                                       | 个人中心查看:                                                                                                    | 3                                            |
| 2.2                                                       | 重新进入预约考场:                                                                                                    | 3                                            |
|                                                           |                                                                                                    |                                              |
| 三、                                                        | ACP 线下重新安排(考试预约改期)或取消考试预约                                                                                                    | )                                            |
| 三、<br>3.1                                                 | ACP 线下重新安排(考试预约改期)或取消考试预约                                                                                                    | )<br>)                                       |
| <u>=</u> 、<br>3.1<br>3.2                                  | ACP 线下重新安排(考试预约改期)或取消考试预约                                                                                                    | )<br>)<br>}                                  |
| 三、<br>3.1<br>3.2<br>四、                                    | ACP 线下重新安排(考试预约改期)或取消考试预约                                                                                                    | <b>a b b c c c c c c c c c c</b>             |
| 三、<br>3.1<br>3.2<br>四、<br>4.1                             | ACP 线下重新安排(考试预约改期)或取消考试预约                                                                                                    | <b>9</b><br><b>3</b><br><b>5</b><br><b>5</b> |
| 三、<br>3.1<br>3.2<br>四、<br>4.1<br>4.2                      | ACP 线下重新安排(考试预约改期)或取消考试预约                                                                                                    | <b>e e e e e e e e e e</b>                   |
| 三、<br>3.1<br>3.2<br>四、<br>4.1<br>4.2<br>4.3               | ACP 线下重新安排(考试预约改期)或取消考试预约       9         重新安排(考试预约改期)       9         取消考试预约       13         ACA 线上考试预约流程       15         登录:       15         考试报名:       15         确认考试提示:       16 |                                              |
| 三、<br>3.1<br>3.2<br>四、<br>4.1<br>4.2<br>4.3<br>4.4        | ACP 线下重新安排(考试预约改期)或取消考试预约······· 9<br>重新安排(考试预约改期) 9<br>取消考试预约····· 13<br>ACA 线上考试预约流程····· 15<br>登录: 15<br>考试报名: 15<br>确认考试提示: 16<br>填写考试授权码: 16                                         |                                              |
| 三、<br>3.1<br>3.2<br>四、<br>4.1<br>4.2<br>4.3<br>4.4<br>4.5 | ACP 线下重新安排(考试预约改期)或取消考试预约                                                                                                    |                                              |

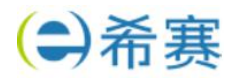

## 一、ACP 线下考场预约情况一:正常预约流程

从认证详情页报名

#### 1.1 登录:

登录 https://edu.aliyun.com/certification 选择需要参加的认证考试,并且在 如图所示位置,选择 PROMETRIC (即普尔文)考试中心,点击报名。

| <b>线下考试简</b><br>试卷满分为100<br>分数:80 答题 | <b>i介</b><br>)分,考试时间3<br>方式: 闭卷 | 为120分钟 及格 |        |         |         |           | 可报行    | 名场次    |      |     |       |     |
|--------------------------------------|---------------------------------|-----------|--------|---------|---------|-----------|--------|--------|------|-----|-------|-----|
| 试卷内容:                                |                                 |           | () 温馨损 | 际:ACP考试 | 不支持子账号  | 口公司账号,请   | 勿使用子账号 | 和公司账号报 | 8.   |     |       |     |
| 产品名称                                 |                                 | 试题比例      | 考试地点:  |         |         |           |        |        |      |     |       |     |
| 云昭各路 F(                              | 18                              | 3196      | 全部     | 北京市     | 天津市     | 石家庄市      | 呼和浩林   | 市 沈    | 日市 ナ | c连市 | 哈尔演市  | 上海市 |
| 弹性伸缩 (A                              | uto Scaling)                    | 10%       | 南京市    | 杭州市     | 合肥市     | 福州市       | 厦门市    | 南昌市    | 济南市  | 青岛市 | 市 郑州市 | 武汉市 |
| 负载均衡 SL                              | .В                              | 17%       | 长沙市    | 广州市     | 深圳市     | 桂林市       | 海口市    | 重庆市    | 成都市  | 昆明門 | 市西安市  |     |
| 专有网络 VF                              | °C                              | 9%        |        |         |         |           | _      |        |      |     |       |     |
| 对象存储 0                               | SS                              | 17%       | PRO    | DMETRIC | 奇试中心    |           |        |        |      |     |       |     |
| 内容分发网络                               | 各 CDN                           | 3%        | 据文成计   | 后 前注阿里  | テルに推済平台 | PROMETRIC | 参ば由    |        |      |     |       |     |
| 安全 (云盾、                              | 云安全)                            | 10%       | 心,预约   | 考场时间和地  | ă.      |           | 3.64.1 |        |      |     |       |     |
| 云计算通用的                               | 0ig                             | 3%        |        |         |         |           |        |        |      |     |       |     |
| 试卷题型:                                |                                 |           |        |         |         | -         |        | 1      |      |     |       |     |
| 题目类型                                 | 题目数量                            | 分值        |        |         |         | 服名        |        | 1      |      |     |       |     |
| 单远题及<br>判断题                          | 70题                             | 每题1分      | _      |         |         |           |        |        |      |     |       | < 1 |
|                                      |                                 |           |        |         |         |           |        |        |      |     |       |     |

#### 1.2 填写信息:

点击报名之后,根据个人情况,填写报名信息以及授权码。

#### 注意: 授权码为希赛提供的考试券码

| <ol> <li>這馨提為</li> </ol>        | π:                                                                                                    | * 手机号:   | 1                                           |
|---------------------------------|----------------------------------------------------------------------------------------------------|----------|---------------------------------------------|
| 1. 您需要先<br>2. 请认真填写<br>3. 考试须知会 | <mark>购买授权码</mark> ,并填入下方激活后方可报名;<br>5您的姓名和身份证,填入后不可修改;<br>2发送到您的邮箱,请前往 <mark>账号管理</mark> 确认您的安全邮箱已经维护 |          | 为顺利接通钉钉监考视频会议,填写的手机号码务必已<br>注册钉钉,并在考前保持登录状态 |
|                                 |                                                                                                    | * 邮箱:    | hina u talana kam                           |
| 报名科目:                           | ACP认证考试测试                                                                                              | * 公司名称:  | 测试公司                                        |
| * 姓名:                           | 201                                                                                                    |          |                                             |
| *姓拼音:                           | 10                                                                                                    | *岗位:     | 销售 >>                                       |
| * 名拼音:                          | Juild                                                                                                  | * 授权码:   |                                             |
| 身份证信息:                          | 已成功识别                                                                                                  | 1 我已在 账号 | <mark>号管理</mark> 中维护了安全邮箱,用以接收考试通知          |
|                                 |                                                                                                    | 1 我已阅读相  | 目关协议并同意 <mark>《考试须知》</mark> 内的内容            |
|                                 |                                                                                                    |          |                                             |
|                                 | The NV                                                                                                 |          |                                             |

希赛网——专业的在线教育平台

客服热线: 400-111-9811

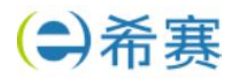

#### 1.3 提交信息:

完成填写之后点击提交,如果信息无误,会提示报名成功,接下来,点击"去预 约考场",即会跳转到普尔文考试中心,进行考场预约。或者可以在"我的认证" 的对应认证项目中预约。

报名成功

| 请前往阿里云认证考试平台P   | ROMETRIC考试中心,预约考场时间地点。           |
|-----------------|----------------------------------|
| 点此查看 考试预约指南 , 刍 | È部考试信息请到 <mark>我的认证</mark> 统一查看。 |
| 动手实验:认证考试由「现场   | 汤考试」+「动手实验」部分组成,考试开始前可以          |
| 先完成「动手实验」部分。    | 进行动手实验 >                         |
|                 |                                  |

去预约考试

查看我的认证

#### 1.4 考场预约:

跳转到普尔文考试中心后,进入预约环节。

| eduler |                                                                                                    | 中文 | PROMETRIC                    |
|--------|----------------------------------------------------------------------------------------------------|----|------------------------------|
| 安排预约   |                                                                                                    |    | C-J Alibaba Clou             |
|        | 考生参加多试必须拥带:<br>公型很少开展的、在有效期内的本人身份证原件(或做时身份证);<br>辨以上生能品外、增强私人物品业须存放在考试期间外,                                                                                                    | ^  | 考试主办方:<br>阿里云全球培训中心<br>计划名称: |
|        | 到达考试中心的时间<br>请于预定时间前30分钟到达考试中心,留出足够的时间力理签到手续,迟到的考生将无法参加考试,考试费用不予追还,考生需要重新做费报名后预约考试。                                                                                                    | ł  | 阿里云技术认证专家                    |
|        | 者试改路/取消視症<br>裏面改考试剂的或影响者或预约的考生。最近必须在预定者试日期1天前进行面立/取消者试,如用已经预约的考试后,可在资格码有效期内预约考试日期。举例:7月10日<br>药剂分量近色素改编或取消日期为7月9日2400期,距离考试日期1天前进行面之规则,这时取消者试剂的视力放弃考试,未说照直改和取消时规定更改日程或取消者试动者<br>生。需要更过少盘题考试最限,才能获得新的考试资格。 |    |                              |
|        | 在每里可以参加考试<br>本和导该在中國人民員地告诉文考试中心执行,请点击以下碰撞查询附近考试中心地边及中交行车指引Inttp://www.prometric.com.cn/silbaba。考生高特别注意,編都时间<br>变化,考试中心起过可能合同所需要。每次预约考试服务必要过链接确认考虑当前常址,也可以行在图明完成考试预约后收到的电子最许确认在,上面积正了考虑地址。                 |    |                              |
|        | 个人信息修改<br>考试预约过程中,如有个人信息需要修改,请发送修改申请部件至aliyuneou@listalibaba-inc.com                                                                                                    | L  |                              |
|        | 製蛋蛋白<br>加温考试中心化脱水 故障或来些其它紧急情况(包括天气、会情等)而无法进行考试,考试中心会没部件联系考生通知新的预约日期,考生可以接受或另行物改考试预<br>约。                                                                                                    |    |                              |
|        |                                                                                                    | 2  |                              |

滚动进度条,查看注意事项。 预约更改/取消需要特别注意如下:

要更改考试预约或取消考试预约的考生,最迟必须在预定考试日期 1 天前进行 更改/取消考试。取消已经预约的考试后,可在资格码有效期内预约考试日期。 举例:7月10日的预约最迟免费改期或取消日期为7月8日24:00前。距 离考试日期1天内无法改期,这时取消考试预约视为放弃考试。未依照更改和 取消时限规定更改日程或取消考试的考生,需要支付全额考试费用,才能获得新 的考试资格。

点击页面右下角下一步按钮, 如图示 📀

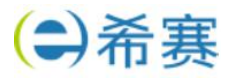

| Scheduler | 文中                                                                                                    | PROMETRIC           |
|-----------|----------------------------------------------------------------------------------------------------|---------------------|
| 安排预约      |                                                                                                    | C-J Alibaba Cloud   |
|           | 電腦等就中心所必腐於一切生物開設費料將完全於攝影型錄字至 Prometric 位於置扁聲的完全費料中心,並將改資料收贏地之還用法律規型子以保存。透過 ProProctor 系 ,<br>規改集的生物問題聲料,將會醫習及完全保管的 Microsoft Azure,做容顯釋三十(30)日。                    | 考试主办方:<br>阿里云全球培训中心 |
|           | * 若回的考試主辦方還僅必處任何類別的生物質別資料,則本真結果做保護デ研組的項及同意書。<br>                                                                                                    | 计划名称:<br>阿里云技术认证专家  |
|           | 收集、博送、启理、使用和储存您的强人實料、是管理您的考試之必要流程。若不同意收集、得送、處理、使用和儲存您的個人資料,請務必要培您的考試主辦方。                                                                                           |                     |
|           | 编辑红码码实际令无论考试,即表示如汉道。美术区用提在空的考试基础中做行接回。接称,且在波装施考的考试力器,包括接取的收益系印度人作其空境的接自具的<br>像,这项型出现意,完全就是现中考虑行即将起为记录,且可测出则是在考试并测道程法考试是很一次有导机者,且将建改是主张的导动得法语法的终端和成之不可<br>相联系统,     |                     |
|           | 我論认,通过這中下面的"我同意",而表示我明确同意按照我的考试主办力的要求收集和处理我的个人数据,这可感包括很添加自须录制内容和"或生物识别数据以及考试<br>結果,除非我以书面形式何我的考试主力力或書通过 www.prometric.com/dataubjectrequests 肯定地撒回同意书,否则此类同意将是特有效。 |                     |
|           | 意是否同意按照 Prometric 隐私权政策收集、处理、使用和储存您的个人数据和信息(包括视频和音频录制内容),以及生物识别数据(应考试主办方要求)?                                                                                       |                     |
| -         | QI本人确认,本人已年满18周岁,或本人是数震主体和/或考生的家长或监护人,且本人有权就个人数强收集和处理相关事宣进行以下选择。                                                                                                   |                     |
| -         | <ul> <li>         ·</li></ul>                                                                                                    |                     |
|           | ○ 我不简意 v                                                                                                    |                     |
|           |                                                                                                    |                     |

下拉滚动条,仔细阅读页面中的个人数据隐私披露和同意书,在页面末端选择"本 人确认"和"我同意":点击页面右下角下一步按钮,如图示

#### 1.5 确定考试地点和时间

Ø

| ProScheduler - Date | & lo× 🚺                                                                                                    |                                             | 中文 y PROMETRIC                                    |
|---------------------|----------------------------------------------------------------------------------------------------|---------------------------------------------|---------------------------------------------------|
| 安排预                 | 约                                                                                                    |                                             | C-J Alibaba Cloud                                 |
|                     | <b>査述一个考试中心</b><br>请輸入型的首选地点和日期范围。以宜共考试中心。石<br>如果返回的可用日期和时间不适合室的安排。可以在下<br>以下项目的日程安排: <b>阿里</b> 云云 <b>般生存器由我工程得</b> A | 安排预约之前,具体情况可能会发生变化。<br>一页更新地点和日期范围,<br>CP从证 | 考试主办方:<br>阿里云全球境训中心<br>计划名称<br>阿里云技术认证专家<br>游校成绩。 |
|                     | <u>北京,中国</u>                                                                                                    | 44473                                       | ACTC36Tmt26k9vAyT546LKs<br>Demo                   |
|                     | 2021/10/11                                                                                                    | 超来日期<br>2021/10/25                          | 考试名称                                              |
|                     |                                                                                                    | 着注: 您这种的结束且就必须在所这开始日期的 2 周内。                | 阿里云云原生容器高级工程师ACP认证                                |

此处需要手动输入您所在城市名称,以及您计划参加考试的日期前一周日期座位 开始日期和后一周日期座位结束日期。例如:计划 10 月 15 日左右,在北京参 加考试,选择开始日期10月11日,结束日期10月25日。 点击页面右下角下一步按钮, 如图示

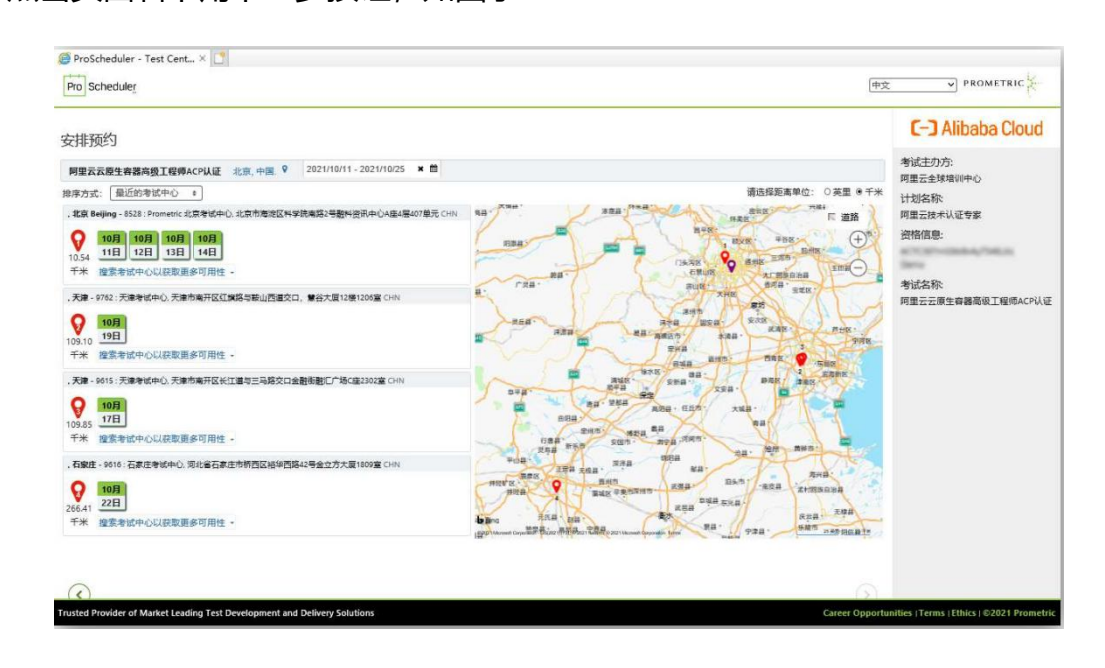

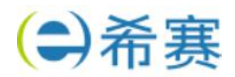

系统会自动列出选择窗口期内可用时间及附近考场信息。

选择满意的考试日期及时间,也可点击链接搜索其他可用时间。

如果没有合适的时间,可以拨打普尔文考场官方客服电话反馈:400-613-7050 转 1 转 5

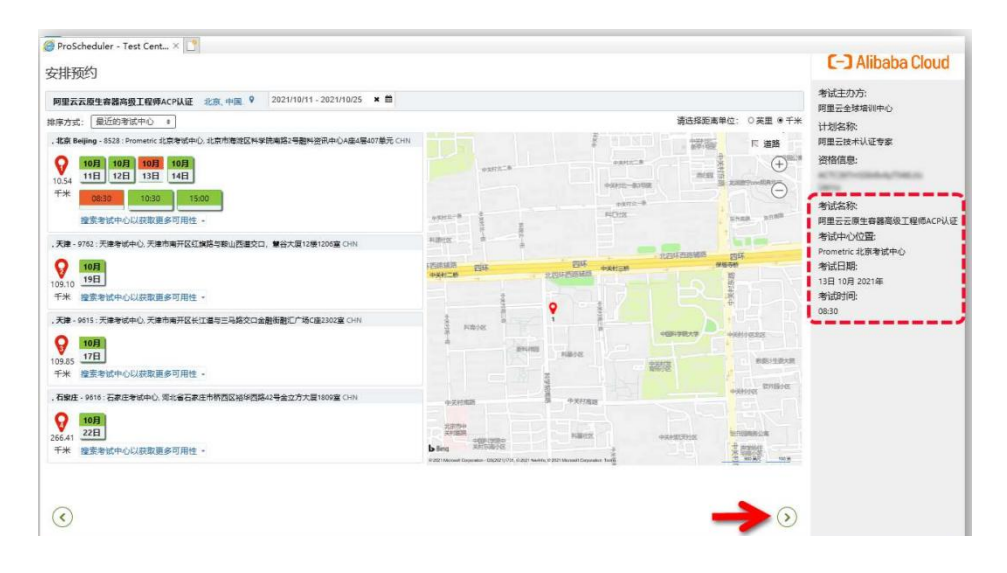

在页面右侧确认所有选定的信息,确认后点击页面右下角下一步

#### 1.6 确定信息

| Pro Scheduler | 中                                                                                                    | Z PROMETRIC                                                                                                    |
|---------------|----------------------------------------------------------------------------------------------------|----------------------------------------------------------------------------------------------------|
|               | 您有 1435 分钟的时间完成您的预约。                                                                                                    | N                                                                                                    |
|               | Table 1.95 Systempingingtotal and the set of the set of | C-D Alibaba Cloud      Sizeカ方:     阿里云は球球印中心      计划名称:     阿里云は木以征专家      资献名信息:      Size称:     阿里云を現生幸福高級工程係ACP以征      考试在時、     Pometric (活用考试中心)      考试日時、 13日 10月 2021年      考试月明:     D8:30 |
|               |                                                                                                    |                                                                                                    |
|               |                                                                                                    |                                                                                                    |

请在本页面确认个人信息是否与参加考试时您携带的身份证件信息一致,个人邮箱地址是否正确。如果发现个人信息有误,请立刻停止预约,发送修改申请邮件至 <u>training@service.aliyun.com</u>

点击页面右下角下一步按钮, 如图示 📀

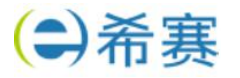

| ProScheduler   | 您有 09:34 分钟的时间完成您的预约。                                                                                                    |              | PROMETRIC                                         |
|----------------|----------------------------------------------------------------------------------------------------|--------------|---------------------------------------------------|
|                |                                                                                                    |              | C-J Alibaba Cloud                                 |
| 姁约 验证          |                                                                                                    |              | 考试主办方:                                            |
| 9 您必须验证以下信息, 约 | 然后点击"完成预约"以完成您的事务.                                                                                                    |              | 阿里云全球培训中心                                         |
| 个人详情           |                                                                                                    |              | 计划名称:                                             |
| 姓名:            | And the second second sec                                                                                                    |              | 阿里云技术认证专家                                         |
| 电话:<br>由子邮件:   | And a second second sec |              | 资格信息:                                             |
| 预约详情           |                                                                                                    |              | and a                                             |
| INF            | Prometric 北京書號中心 日期 周三 13日 10日 2021年 (08:30 - 10:30 )                                                                                                    |              | 考试名称:                                             |
| 13日            | 考試: 阿里云云德生育器高级工程(mACPU)征<br>北京市局面区科学研究開始:学品料资料中心A组织<br>2017年元,Tower,N.co.Xexueyana Hanhu,北京                                                                                                    |              | 阿里云云原生容器高级工程师ACP认该<br>考试中心位置:<br>Prometric 北京考试中心 |
|                | Beijing, 100190, CHN                                                                                                    |              | 考试日期:                                             |
|                |                                                                                                    | 持续时间: 2小时0分钟 | 13日 10月 2021年                                     |
| 付款详情           |                                                                                                    |              | -5 (p)(4)(4).<br>08:30                            |
|                |                                                                                                    | 价钱           |                                                   |
| 1. 考试: 阿里      | 里云云原生容器高级工程师ACP认证                                                                                                    |              |                                                   |
| 考试费            | :                                                                                                    | \$00.00      |                                                   |
| Prometric 😰    | 2.定地承诺保护您的隐私。未经您的许可,我们不会向第三方披露您的任何特定个人身份信息.                                                                                                    |              |                                                   |
| 点击下面的          | '完成預约'按钮,即表示您同意与主办组织规定的付款、重新安排、取消、退款和其他政策相关的所有条款和条件。                                                                                                    |              |                                                   |

请在此页面再次确认所有信息。确认无误点击完成预约。

#### 点击页面右下角完成预约

| 中の         Scheduler         中文         PROMETRIC           預約 摘要         「つ 預約論社<br>論以号: 850000         「つ 預約論社<br>論以号: 850000         「つ 預約論社<br>論以号: 850000         「日 論」         「日 論」           資 預約 論社<br>命人消情<br>作者:         「         「         「         「         「 | <i>@</i> ProScheduler - Appoint × 🚺 |                                         |
|----------------------------------------------------------------------------------------------------|-------------------------------------|-----------------------------------------|
|                                                                                                    | Pro Scheduler                       | 「中文 → PROMETRIC                         |
| 預約 摘要     考试主功方:       予 預約論认     周玉云 妙端山中心       論认号: 850000     周玉云 妙端山       資料:由子部/日支送至     周玉云 秋山で穿索       小人详情     資格個息:                                                                                                    |                                     | 📁 👘 🦉 C-) Alibaba Clou                  |
| 交換論认         同型完全球境训中心           論认号:850000         计划名称:           面 減入号:850000         同型云放术认证专家           企 減入目子部件已发送至         近僧信息:           个人详情         近僧信息:                                                                                                    | 预约 摘要                               | 考试主办方:                                  |
| 論认号: 550000. 计划名称:<br>両重云秋术认证专家<br>会认电子部件已发送至 (注)<br>个人详情<br>件名:                                                                                                    | ◎ 预约确认                              | 阿里云全球培训中心                               |
| ☆ 論认电子部件已发送至<br>介人详情<br>件名:                                                                                                    | 确认号: 850000                         | 计划名称:<br>阿里元林老认证安安                      |
| 个人详情<br>第8:                                                                                                    | ▲ 确认电子邮件已发送至                        | 资格信息:                                   |
| <b>姓名</b> :                                                                                                    | 个人详情                                | A11201000000000000000000000000000000000 |
| 熱子を称                                                                                                    | 姓名:                                 | 金石市なない                                  |
| 电子解除: 周囲云(1)(1)(1)(1)(1)(1)(1)(1)(1)(1)(1)(1)(1)(                                                                                                    | ва:<br>电子邮件:                        | 可以在何人<br>阿里云云原生容器高级工程师ACPI              |
| 预约详情 考试中心位置                                                                                                    | 预约详情                                | 考试中心位置:                                 |

此时预约已经完成,系统将显示预约摘要页面。

页面显示确认号信息是您本次预约的唯一标识,非常重要。您在修改本次考试预 约或取消本次考试预约时都需要您提供这个号码。您可以通过左上角打印快捷键 打印本页面,或者查找您的电子信箱,此时应该已经收到注册确认邮件。 特别提醒:考生前往考场前务必检测确认携带身份证原件,没有身份证原件或公 安局开具的正规临时身份证,无法参加考试。

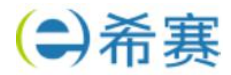

## 二、ACP 线下考场预约情况二:预约流程中断

#### 2.1 个人中心查看:

在个人中心,我的认证里重新进入预约考场。

| (-) 阿里云 全球培训中心                                              |                                                                                                    | 云文 控制台                               | Q                   | 文档 月 | 100年 ICP番5 | 星 控制台 |
|-------------------------------------------------------------|----------------------------------------------------------------------------------------------------|--------------------------------------|---------------------|------|------------|-------|
| 开发者读堂                                                       | 1 阿里云以任 HOT 开放实验室 高校会作 客户培训 伙伴鞭戟 人才计划 NEW 更多                                                                                                    | 〇、輸入关键字搜索逻辑                          | 个人中心                |      |            |       |
| 9510/19-5-<br>19500/<br>19500/                              | 9 第2911人注<br>期度 Chauderiulie Acalule Acepute Acepute Acepute 現本部分以近 其他に<br>NEE                                                                                                    | ιœ                                   |                     |      |            |       |
| 90093<br>99073<br>99073<br>99079<br>99079<br>99079<br>99079 | 学习版成<br>写像 ごうか 「 Second Second | * 87/462-<br>1812年1657月10<br>18元歳後 — | 5<br>1997-2-15      |      |            |       |
| 人才计划 我的历                                                    | 間 同型元工业规方解题工程的ACP从还                                                                                                    | 来获得证"<br>通过考试和完成实验告可以                | <b>5</b><br>(2002-5 |      |            |       |
| 98100<br>98051.7<br>98093                                   | <ul> <li>2011年9-2014年9-2014年9-14-00</li> <li>2011年9-2014年9-201449-201449-201449-201449-201449-201449-201449-201449-201449-201449-201449-201449-201449-201449-201449-201449-201449-201449-201449-201449-201449-201449-201449 20149-20149-201449-201449-201449-201449-201449-201449-201449-201449-201449 201414 201449 20144 2014 2014 2014 2014 2014 2014 201</li></ul>                                                                                                    | 留无动语 —                               |                     |      |            |       |

#### 2.2 重新进入预约考场:

在普尔文考试官网,重新进入预约考场。

https://proscheduler.prometric.com/?prg=actc&path=schd

| 安排预约 |            |    |   |
|------|------------|----|---|
|      | 考试选择       |    |   |
|      | 资格信息       | ,  | ^ |
|      | * 主二心语字印   |    |   |
|      | *资格号码:     |    |   |
|      | *姓氏的前4个字符: |    |   |
|      |            | 握交 |   |

#### 资格码可以在个人中心,我的认证里找到。

| [-] 阿里云 全球培训中心                                                |                                                                                                    | 基因的中                     | Q                   | 文档 | 购物车 | ICP醫黨 | 控制 |
|---------------------------------------------------------------|----------------------------------------------------------------------------------------------------|--------------------------|---------------------|----|-----|-------|----|
| 开发者课堂 阿里云认                                                    | EHOT 开放卖验室 高校合作 春户培训 伙伴赋能 人才计划 NEW 更多                                                                              | ○ 输入关键字提索逻辑              | 个人中心                |    |     |       |    |
| 我的平习                                                          | 我的认证                                                                                                    |                          |                     |    |     |       |    |
| 戦略の現代理<br>戦略の以入び日<br>日本の日本の日本の日本の日本の日本の日本の日本の日本の日本の日本の日本の日本の日 | Cloudenul语 ACAULE ACPULE ACEULE 技术服务以近                                                                             | 医 其他认证                   |                     |    |     |       |    |
| ##2119年-018888<br>開始502時<br>開始505号社                           | 阿里云大說獨工程ূ商ACP认证(Alibaba Cloud Certified Professional - Big Data)                                                   | <b>第</b> 过于              | ereis<br>Leourte    |    |     |       |    |
| \$\$\$(4)(5)(5)<br>51(5)(5)(5)(5)                             | 「構動性量的文字信平台開始李武塔次<br>構動性量的文字信平台開始李武塔次<br>「開発量量」<br>「開発量」                                                           | 预加有场 智元成绩<br>重量制的预加 智元成绩 | -                   |    |     |       |    |
| 教師工作は<br>人才计划<br>1900年8月75                                    | 阿里云工业视觉解散工程师ACPU证                                                                                                  | Autouta                  | KERGEN<br>Englunger |    |     |       |    |
| 9607507<br>986936070702                                       | 2021-96-28 14:00-16:00<br>石城市成、石城市成、市市地方和国田市市<br>西江市人、内体人気的中和公司研研取<br>両田子工业成功物制工程(ホムCPV)に<br>本、田子本記子代報用<br>工作業業(た) | 缺考 誓无成绩                  | -                   |    |     |       |    |
| 我购买的接权码<br>我购买的法验券                                            | <b>整要《年过重要事</b> 状及读注学运书》 >                                                                                         |                          |                     |    |     |       |    |

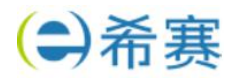

填入姓氏的拼音,下一步就可以继续预约考场了。

安排预约

| 考试进              | 选择                      |   |
|------------------|-------------------------|---|
| 资格               | 各信息                     | ~ |
| 考证               | 式选择                     | ^ |
| <mark>1</mark> 个 | N结果已找到                  |   |
| ۲                | 阿里云大数据工程师ACP认证<br>考试窗口: |   |

## 三、ACP 线下重新安排(考试预约改期)或取消考试预约

#### 阿里云认证项目预约更改和取消规定需要特别注意更改和取消日程规定:

要更改考试预约或取消考试预约的考生,最迟必须在预定考试日期 1 天前进行 更改/取消考试。取消已经预约的考试后,可在资格码有效期内预约考试日期。 举例:7月10日的预约最迟免费改期或取消日期为7月8日24:00前。距 离考试日期1天内无法改期,这时取消考试预约视为放弃考试。未依照更改和 取消时限规定更改日程或取消考试的考生,需要支付全额考试费用,才能获得新 的考试资格。

#### 3.1 重新安排 (考试预约改期)

请点击下面链接或拷贝链接到浏览器空白页面。 https://proscheduler.prometric.com/

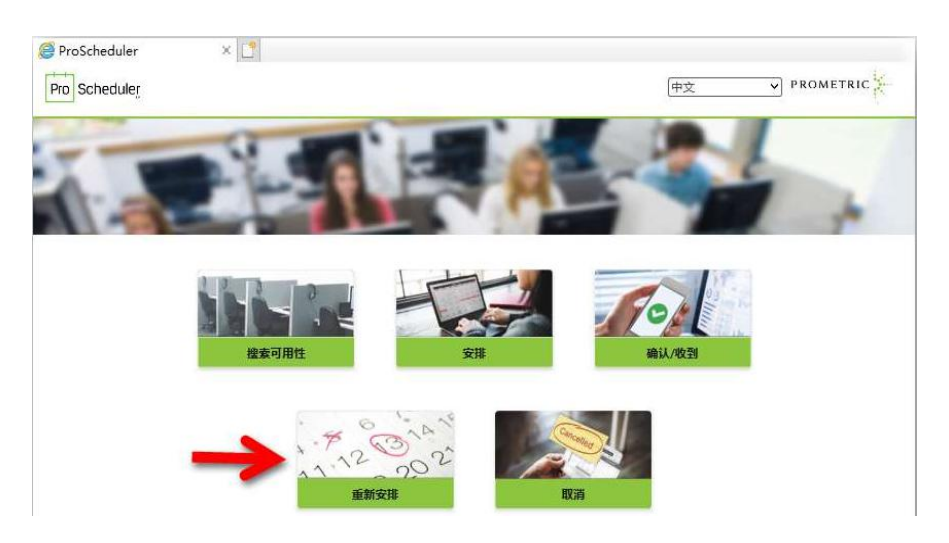

点击"重新安排",开启预约改期流程。

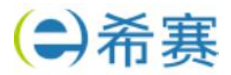

| Scheduler      | 中文 V PROMETRIC |
|----------------|----------------|
| 重新安排           |                |
| 搜索现有预约         |                |
| 输入您的确认编号       |                |
| 850            |                |
| 最多输入姓氏的前 4 个字符 |                |
| []             |                |

请在页面中输入"确认编号"(例如:850XXXXXXXXXXXXXXX,考试预约确 认时在确认页面获得;或在预约确认后收到的预约确认邮件中可以找到)。以及 姓氏拼音前四位,不足四位留空,超过四位仅需输入前四位。例如考生,孙悟空, 输入 Sun;考生,嫦娥,输入 Chan 然后点击提交进入确认页面。

| Pro Scheduler                                             | 文中〕                                                                                                    | Z V PROMETRIC                                                                                                    |
|-----------------------------------------------------------|----------------------------------------------------------------------------------------------------|----------------------------------------------------------------------------------------------------|
| 重新安排<br>搜索现有预<br>输入您的确认<br>85<br>星多输入姓日<br>考试选择<br>1个结果日表 | 约<br>人编号<br>无的前 4 个字符<br>建文                                                                                                    | 考试主办方:<br>阿里云全球培训中心<br>计划名称:<br>阿里云技术认证专家<br>考试名称:<br>阿里云云原生容器高级工<br>程师ACP认证<br>考试中心位置:<br>Prometric 北京考试中心<br>考试日期:<br>13日 10月 2021年<br>考试时间:<br>06:30 |
|                                                           | 考试窗口: 28日 9月 2021年 至 28日 9,                                                                                                    | 月 2031年                                                                                                    |
| 10月                                                       | Prometric 北京考试中心 日期 周三, 13日 10月 2021年 (08:30 - 10:30 ) 状态: 预定的                                                                        |                                                                                                    |
| 13日                                                       | 考住技行:<br>考试: 阿里云云原王智器回级工程WUACP认证<br>北京市南淀区科学院南路号融<br>科资讯中心A型4层407单元<br>Tower A, No. 2, Kexueyuan<br>Naniu, 北京 Beijing, 100190,<br>CHN |                                                                                                    |
|                                                           | 总持续时间: 2 小时                                                                                                    | 10分钟                                                                                                    |
| 根据您的主办!<br>额。                                             | 11织制定的政策和程序,重新安排顶约可能会产生相关费用。如果收取费用,将在提供付款方式之                                                                                          | 前通知您金                                                                                                    |
|                                                           |                                                                                                    |                                                                                                    |

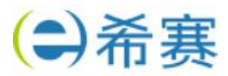

| Pro Scheduler |                                                                                   |                                                                        | 中文 V PROMETR                                                            | IC X          |
|---------------|-----------------------------------------------------------------------------------|------------------------------------------------------------------------|-------------------------------------------------------------------------|---------------|
|               | 重新安排<br>查找一个考试中心<br>请输入您的首选地点和日期范围,以查找<br>如果返回的可用日期和时间不适合您的好<br>以下项目的日程安排:阿里云云原生等 | 考试中心。在安排预约之前,具体情况可能会发生变化。<br>R排,可以在下一页更新地点和日期范围。<br><b>酱高级工程师ACP认证</b> | 考试主办方:<br>阿里云全球境训时<br>计划名称:<br>阿里云技术认证雪<br>考试名称:<br>阿里云云居生容器<br>程师ACP认证 | 心<br>家<br>稿级] |
|               | 开始日期                                                                              | 结束日期                                                                   |                                                                         |               |
|               | 2021/10/11                                                                        | 2021/10/25                                                             |                                                                         |               |
|               |                                                                                   | 备注:您选择的结束日期必须在所选开始日期的2圈内                                               |                                                                         |               |
|               | 0                                                                                 |                                                                        |                                                                         |               |

如同第一次预约考试一样,输入您所在城市名称,以及您计划参加考试的日期前一周日期座位开始日期和后一周日期座位结束日期。点击页面右下角下一步按钮,如图示 ②

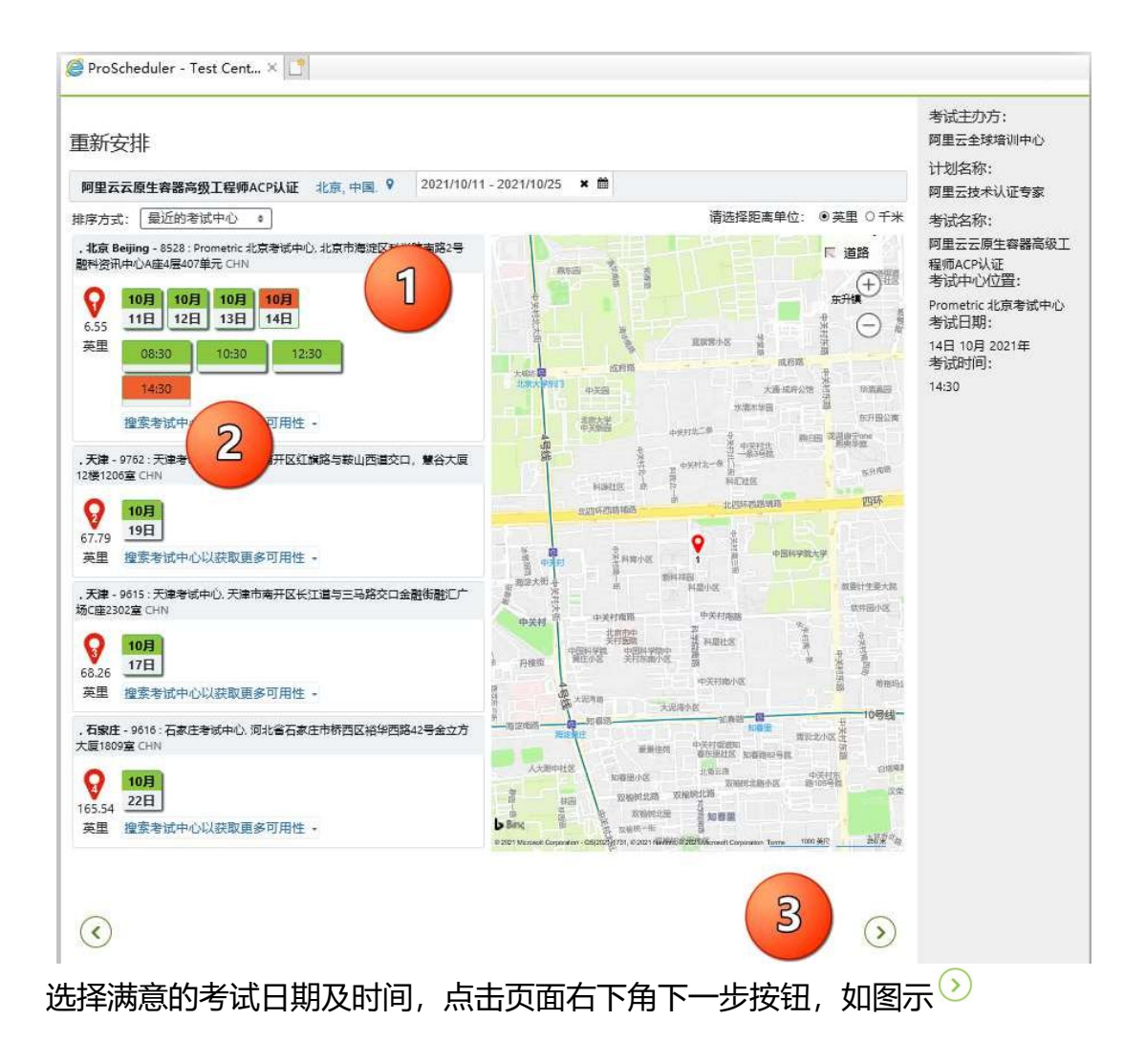

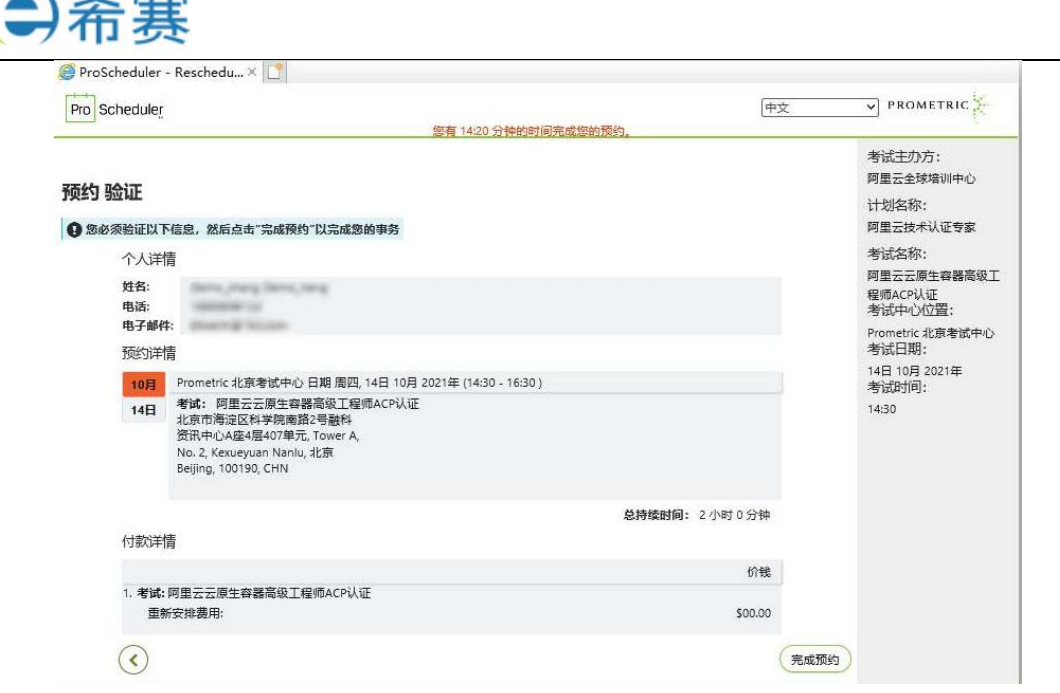

请在此页面再次确认所有信息。确认无误点击完成预约。

#### 点击页面右下角 完成预约

| Proj Scheduler                                                                                                    | 中文                  | PROMETRIC                                                                                                    |
|----------------------------------------------------------------------------------------------------|---------------------|----------------------------------------------------------------------------------------------------|
| 项约 摘要         ⑦ 预约编认         MA 号: 850         ④ 确认电子邮件已发送至         个人详情         姓名:         电话:         电子邮件:         胶约;详情         Yet:         ************************************ | <b>● ◎</b><br>打印 融认 | 考试主办方:<br>阿里云全球境训中心<br>计划名称:<br>阿里云去球社证专家<br>考试名称:<br>阿里云云原生霉器高级]<br>穆诚和心位置:<br>Prometric北京考试中心<br>考试日期:<br>14日 10月 2021年<br>考试时间:<br>14:30 |
| 总持续时间: 2 小时<br>付款详情                                                                                                    | 10分钟                |                                                                                                    |
|                                                                                                    | 价钱                  |                                                                                                    |
| 1.考试:阿里云云原生容器高级工程师ACP认证<br>重新安排费用:                                                                                                    | \$00.00             |                                                                                                    |

此时预约已经完成,系统将显示预约摘要页面。

页面显示 确认号信息是您本次预约的唯一标识,这个确认号码将和您第一次预 约时候获得的确认号码一致。确认号码非常重要,在修改本次考试预约或取消本 次考试预约时都需要您提供这个号码。您可以通过左上角打印快捷键打印本页 面,或者查找您的电子信箱,此时应该已经收到注册确认邮件。

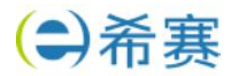

#### 3.2 取消考试预约

#### 请点击下面链接或拷贝链接到浏览器空白页面。 https://proscheduler.prometric.com/

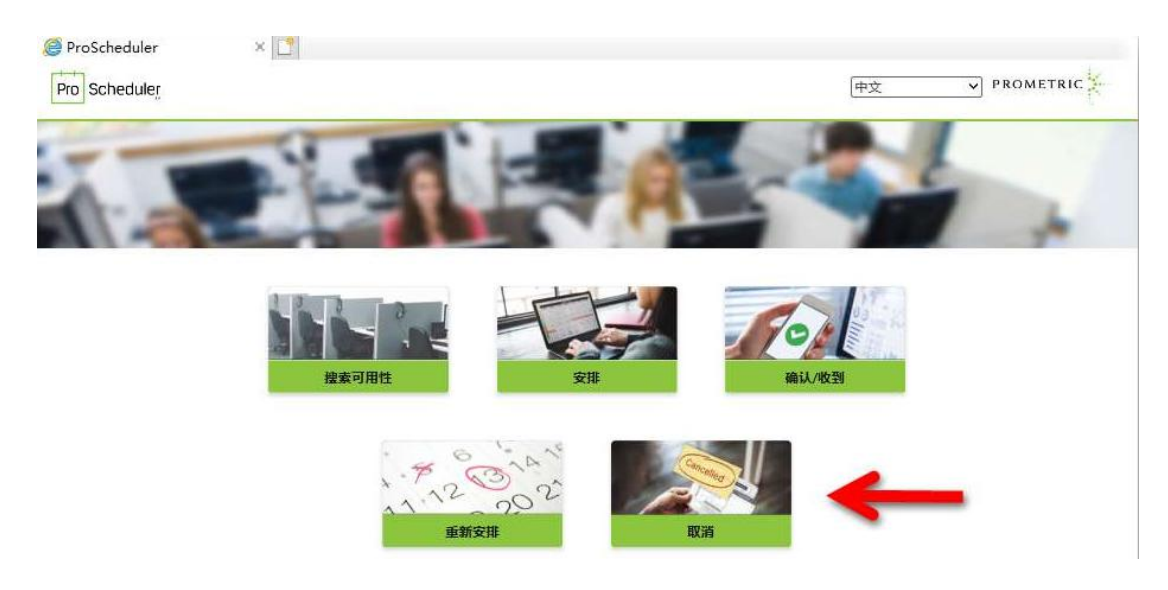

#### 点击"取消",开启预约取消流程。

| Scheduler |              | 中文 | V PROMETRIC |
|-----------|--------------|----|-------------|
| 取消        |              |    |             |
| 搜索        | 观有预约         |    |             |
| 输入的       | 购的确认编号       |    |             |
| 850       | D            |    |             |
| 最多        | 前入姓氏的前 4 个字符 |    |             |
|           |              |    |             |
|           |              | 提交 |             |

在页面中输入 "确认编号" (例如: 850XXXXXXXXXXXXXXX, 考试预约确认 时在确认页面获得; 或在预约确认后收到的预约确认邮件中可以找到) 以及姓氏 拼音前四位,不足四位留空,超过四位仅需输入前四位。例如考生,孙悟空,输 入 Sun; 考生,嫦娥, 输入 Chan 然后点击提交进入确认页面。

| 遵 ProScheduler - Cancel A 🚿                    |                                                                                                    |                                 |                                                                                                    |
|------------------------------------------------|----------------------------------------------------------------------------------------------------|---------------------------------|----------------------------------------------------------------------------------------------------|
| Pro Scheduler                                  |                                                                                                    | 中文                              |                                                                                                    |
| 取消<br>按索现前<br><sup>输入运给端</sup><br>850<br>是多输入3 | <b>疑约</b><br>认编号<br>氏的前↓个字符<br>提3                                                                                                    | 2                               | 考试主办方:<br>阿里云全球培训中心<br>计划名称:<br>阿里云技术认证专家<br>考试名称:<br>阿里云云原生育器高级工<br>考试中心位置:<br>考试中心位置:<br>考试日期:<br>14日10月2021年<br>考试时间:<br>1430 |
| ⊠ <mark>10月</mark><br>14日                      | Prometric 北京考试中心 日期 周四, 14日 10月 2021年 (1430 - 16:30) 数<br>考生其任: Demo_zhang Demo_heng<br>考验: 阿爾三乙酮全國務定制<br>北京市海道区科学期團務2号融<br>科资讯中心是4号407年元,<br>Tower A, No. 2, Kexueyuan<br>Nanlu, 北京 Beijing, 100190,<br>CHN | 志:预定的<br>\$\$ <b>时间:</b> 2小时0分钟 |                                                                                                    |

仔细浏览页面信息,确保需要取消预约的考试被选中,点击页面右下角 📀

| Scheduler                                                                                     |                              | 中                               | PROMETRIC                                                                                                    |
|-----------------------------------------------------------------------------------------------|------------------------------|---------------------------------|----------------------------------------------------------------------------------------------------|
| 取消验证<br><sup>如期候政治</sup> 下展列站<br>展開新市場所主政。<br>个人详<br>結:<br>電話<br>電子<br>研<br>短的評<br>10月<br>14日 |                              | 的成績和程序以及取消的截止日期,想可能需<br>大态: 预定的 | 考试主力方:<br>阿里云全球場(III中心)<br>1计划26条:<br>阿里元技术认证专家<br>考试法称()<br>阿里元式市工等最高级工程所ACA)从近<br>考试正和()<br>2000年代11月10月10日<br>考试证用()<br>14330 |
| 付款详<br>如果凭证                                                                                   | 青<br>EB被使用过但未过期,则凭证号码榨板面新激活。 | 总持续时间: 2 小时 0 分钟                |                                                                                                    |
| 1. 考试式<br>取3                                                                                  | 阿里云云原生春器高级工程师ACP认证<br>编用:    | 衍號<br>¥00.00                    |                                                                                                    |

请在此页面再次确认所有信息。 确认无误点击右下角"是的,我想取消我的预约"完成预约取消。

| heduler      |                                                                                                    |          | 中文               | PROMETRIC                    |
|--------------|----------------------------------------------------------------------------------------------------|----------|------------------|------------------------------|
|              |                                                                                                    |          | <b>ង</b><br>វាជា | 考试主办方:<br>阿里云全球培训中心          |
| 预约摘要         |                                                                                                    |          |                  | 计划名称:                        |
| 已取消以下确认编号的预测 | 0                                                                                                    |          |                  | 阿里云技术认证专家                    |
| 8500 可里      | 云云原生容器高级工程师ACP认证)                                                                                                    |          |                  | 考试名称:                        |
| 个人详情         |                                                                                                    |          |                  | 阿里云云原生容器高级工程师ACP认<br>考试中心位置: |
| 姓名:<br>电话:   | Services Services                                                                                                    |          |                  | Prometric 北京考试中心<br>考试日期:    |
| 电子邮件:        | And the second second s |          |                  | 14日 10月 2021年                |
| 预约详情         |                                                                                                    |          |                  | 考试时间:                        |
|              | Promotic (小文教)学社() 日期 用用 1/日 10日 2021年 (1/20 16:20)                                                                                                    | 14+. DB3 |                  | 14:30                        |
| 10月          | ****                                                                                                    | No. Date |                  |                              |

此时预约已经取消,系统将显示预约摘要页面。

希赛网——专业的在线教育平台

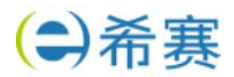

## 四、ACA 线上考试预约流程

#### 4.1 登录:

登录 https://edu.aliyun.com/certification

#### 在如图所示位置选择需要参加的认证考试。

#### 阿里云认证

| 技术产品认  | 人证 技术服务     | 予认证 Apsara Clouder技能认证 |                         |                     |
|--------|-------------|------------------------|-------------------------|---------------------|
| 学生、技术工 | 程师、开发者、架构师等 | 移人群,基于阿里云核心产品技术领域如云计算、 | 大数据、人工智能等,证明您可以基于阿里云产品在 | E对应的技术方向上解决企业的业务问题。 |
|        |             | 助理工程师 (ACA)            | 专业工程师 (ACP)             | 高级工程师 (ACE)         |
|        | 一一一         | 一计算助理工程师               | 云计算工程师                  |                     |
| ì+     |             | 57 h1 9444342 71 12 Mh | 云网络工程师                  |                     |
| 笛      | 一百生         | 云原生助理工程师               | 云原生微服务工程师               | 云计算架构师              |
| Ŧ      |             | DevOps助理工程师            | 云原生容器工程师                |                     |
|        | 云安全         | 云安全助理工程师               | 云安全工程师                  |                     |
|        | +*/19       |                        | 大数据工程师                  |                     |
|        | 人致店         | 入数据助理工程则               | 大数据分析师                  |                     |
| 数      | ***         |                        | 关系型数据库工程师               |                     |
| 据      | <u></u>     | 云蚁姤库即埋土桯卿              | 数据仓库工程师                 |                     |
| 智能     | 人工智能        | 人工智能助理工程师              | 人工智能工程师                 |                     |
|        | 物联网         | 物联网助理工程师               | 物联网工程师                  |                     |

#### 4.2 考试报名:

选择考试科目以后,进入这个页面,点击 立即考试。

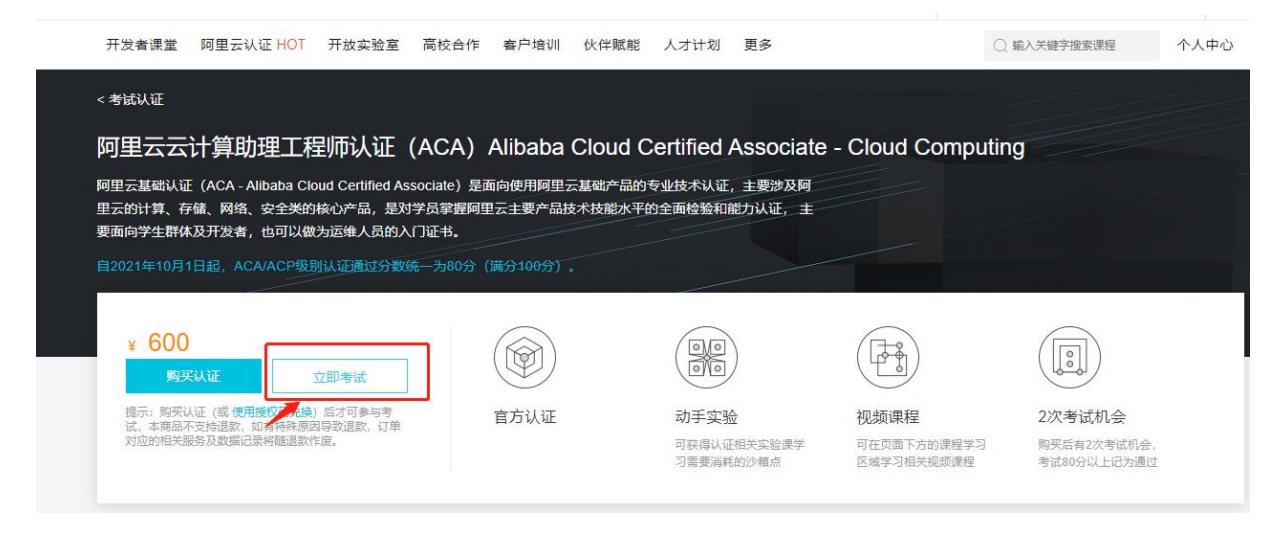

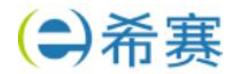

#### 4.3 确认考试提示:

#### 进入考试界面之后, 会弹出考试提醒, 确认后点击"进入考试"。

| 云计算助理工程师认证(ACA)を                    | 线考试。本考试应用了防作弊<br>1920时则户动提交     | 系统,请遵守考试秩序。【                  | 注意:本认证考试不提供                    | 错题答案查看】                        |
|-------------------------------------|---------------------------------|-------------------------------|--------------------------------|--------------------------------|
| 附加开始计时,中途不可智停,女                     | 地理中国中市地理大                       |                               |                                |                                |
| ALL CONTREE MANAGES TIME            | NERT XTE WINE X                 |                               |                                |                                |
| 试共(50)追题,总分100分,及俗                  | 分数80分                           |                               |                                |                                |
| 试需在(60分钟)内交卷,过程中                    | 无法暂停, 请提前安排好时间;                 | : 如未及时交卷, 则本次考试               | 式作废                            |                                |
| 存使用 Chrome 浏览器(版本:73                | 及以上的正式版本) , 或Firefo             | ox浏览器(版本: 66及以上的              | 的正式版本)                         |                                |
| 始答题前会进行身份短证,需要感<br>注注我中年/回续复度到正中并对# | 旧摄开上传身份让人像面照片,<br>五部 至达今天中时进行抓护 | 开按照系统要求并后摄像3<br>并上自WXTRP上的344 | 大进行面部识别<br>0.分面化数/2.4、 (200 考) | 于武师校作座                         |
| 试过程中,系统将判断您的浏览器                     | 武态,如发现最小化浏览器 t                  | アショウの 記念 パ 低 外 に 、 対          | 大等行为,以及強出广告确                   | MAGEANTEZZ<br>論窗、将会给出整告、如果次数讨多 |
| 影将作废                                |                                 |                               |                                |                                |
| 试前请关闭即时通信软件以及其他                     | 可能会有弹窗的软件,以免影响                  | 向您的考试                         |                                |                                |

#### 4.4 填写考试授权码:

进入考试后,会弹出一个界面需要选择考试方式。 我们选择授权码兑换,然后填入希赛提供的考试券码即可。

| 购买认证     | ● 授权码兑换 |  |
|----------|---------|--|
| 请在此输入授权码 | 兑换      |  |

#### 4.5 确认考试:

会弹出提示参与考试会消耗考试次数。点击确认考试即可。 注意: ACA 考试是无法改期的,进入考试填好信息就直接开始考试。 <sub>提示</sub>

| 本次 | 次考试会消耗您;<br>2019年月不免1012 | 丁单的考试权益次数<br>、 | 数. |  |
|----|--------------------------|----------------|----|--|
| 頃心 | 3.明正走古麥加:                |                |    |  |
|    |                          |                |    |  |

### 五、ACE 线上考试预约提示

注意: 阿里云 ACE 目前在升级改革, 具体可以咨询课程顾问。